## CARD MANAGEMENT IN MOBILE BANKING

Getting started with card management

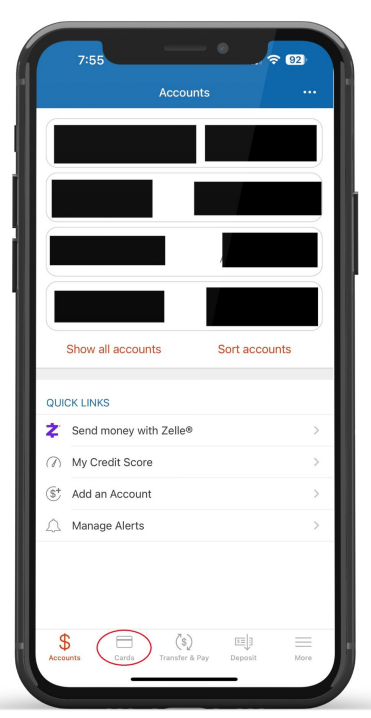

After logging in to your mobile banking app, you will be taken to the Accounts screen. Tap "**Cards**" to get started.

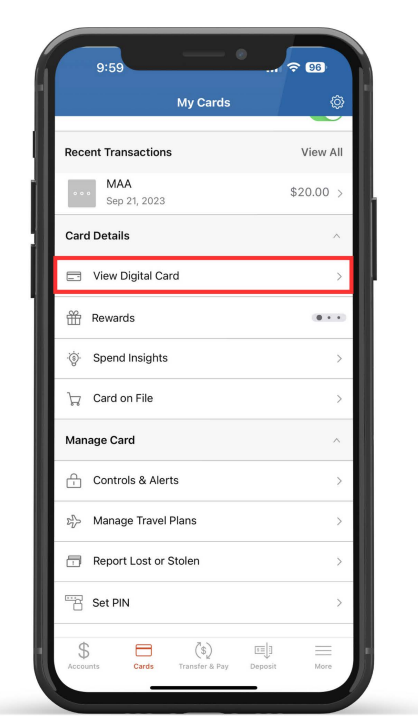

You will be brought to your card controls dashboard. Here you can view your cards, turn your cards on or off, add your card to your digital wallet, view transactions, access card controls, and view your card information. Tap "View Digital Card' to see your card information.

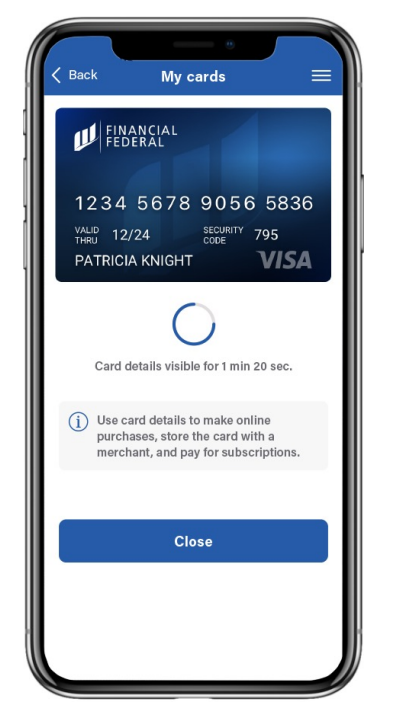

You will be prompted to enter a security code sent to either your phone number or email. Once the code is entered, your card information will display onscreen for 1 minute and 40 seconds. Tap "**Close**" to go back to the card controls dashboard.

| My Cards                                | ¢         |
|-----------------------------------------|-----------|
| Recent Transactions                     | View All  |
| MAA<br>Sep 21, 2023                     | \$20.00 > |
| Card Details                            | ^         |
| View Digital Card                       | >         |
| H Rewards                               |           |
| ुं Spend Insights                       | >         |
| ☐ Card on File                          | >         |
| Manage Card                             | ^         |
| Controls & Alerts                       | >         |
| $z_{\mathcal{T}}^n$ Manage Travel Plans | >         |
| Report Lost or Stolen                   | >         |
| Set PIN                                 | >         |
| \$ 🗖 (\$) 🗉                             | ↓ =       |

From the dashboard, scroll down to the Card Details menu to view your digital card, view spending insights, and view where cards are stored on file.

| 9:59<br>My Cards                                                           | * <b></b><br>© |
|----------------------------------------------------------------------------|----------------|
|                                                                            |                |
| Recent Transactions                                                        | View All       |
| •••• MAA<br>Sep 21, 2023                                                   | \$20.00 >      |
| Card Details                                                               | ^              |
| 🖃 View Digital Card                                                        | >              |
| Hewards                                                                    |                |
| 🔅 Spend Insights                                                           | >              |
| ित्र Card on File                                                          | >              |
| Manage Card                                                                | ^              |
| Controls & Alerts                                                          | >              |
| $\mathbb{I}_{\mathcal{U}^{\prime}}^{\mathbb{N}_{p}}$ . Manage Travel Plans | >              |
| Report Lost or Stolen                                                      | >              |
| Set PIN                                                                    | >              |
| \$ (\$)                                                                    |                |

Continue scrolling to the Manage Card menu to access card controls and alerts, set a travel plan, report a card as lost or stolen, and manage your PIN.